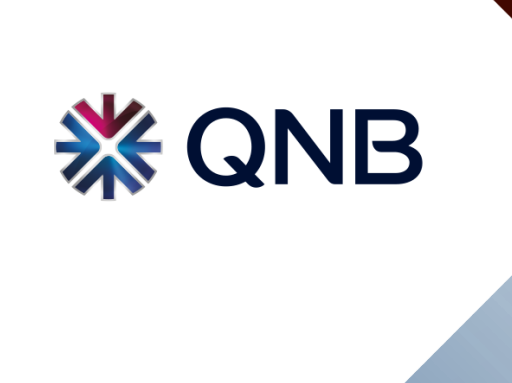

Account Creation in Coupa Supplier Portal – Training Guide

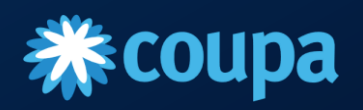

### Introduction

Creating a Coupa supplier account typically involves the following steps.

**1. Request an Invitation:** Request an invitation from QNB to join their Coupa supplier network. This invitation is sent through email, It contains instructions and a link to the supplier portal.

**2. Access the Supplier Portal:** Follow the link provided in the invitation to access the Coupa supplier portal. This portal is where you will manage your account, submit invoices, and communicate with QNB.

3. Account Verification: Enter the Verification code received in email to complete the authentication process

**4. Filling the required Information :** Fill out the External Registration form with accurate and up-to-date information about your company. This may include business details, contact information, tax identification numbers, and other relevant data. Also, you would be required to attach relevant company documents such as CR Copy, Computer card and Tax Certificate.

**5. Verification and Approval:** QNB will review the information and documents you submitted. This process may involve compliance checks and validation of business details.

**6. Receive Confirmation:** Once your supplier account is approved, you will receive confirmation through Coupa. This confirmation may include details about your account, such as your supplier ID and any additional instructions.

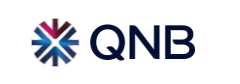

### **Email Invitation – Profile Information Request**

1. A Supplier will receive an email notification titled Profile Information Request. Supplier will click the "Join and Respond" button which will redirect to the Account creation Page

#### **Profile Information Request**

| · · · · · · · · · · · · · · · · · · ·                                                                                                   |                                                                                                    |         |           |                        |         |        |   |
|----------------------------------------------------------------------------------------------------|----------------------------------------------------------------------------------------------------|---------|-----------|------------------------|---------|--------|---|
| Coupa Supplier Portal <do_not_reply@supplier-test.coup<br>To Oqnb.supplier9+dry@bahwancybertek.com</do_not_reply@supplier-test.coup<br> | ahost.com>                                                                                                    | ← Reply | Keply All | → Forward<br>Tue 30-01 | -2024 1 | .28 PM |   |
| i This sender do_not_reply@supplier-test.coupahost.com is from outside your organizatio                                                 | n.                                                                                                    |         |           |                        |         |        |   |
| i) If there are problems with how this message is displayed, click here to view it in a web br                                          | owser.                                                                                                    |         |           |                        |         |        |   |
|                                                                                                    | 券 QNB                                                                                                    |         |           |                        |         |        |   |
|                                                                                                    | Profile Information Request                                                                                                    |         |           |                        |         |        |   |
|                                                                                                    | Hello Supplier,                                                                                                    |         |           |                        |         |        |   |
|                                                                                                    | Qatar National Bank wants you to respond by updating your company<br>profile on Coupa, their chosen platform for Spend Management. This<br>information is required so they can transact with you electronically.                                                                                                    |         |           |                        |         |        | I |
|                                                                                                    | Coupa's Supplier Portal is completely free, setup is fast and it helps you<br>better transact and communicate electronically. Find out more using the<br>links below.                                                                                                    |         |           |                        |         |        | I |
|                                                                                                    | You can respond and send your information to your customer without joining, but joining allows you to more easily update your company info if it ever changes, as well as do things with <i>Qatar National Bank</i> (and your other buying organisations that use Coupa) like view purchase orders, create invoices, manage POs and invoices, get real-time SMS alerts and much more. |         |           |                        |         |        |   |
|                                                                                                    | Use the buttons to either respond or decline, or forward this request to another person at your company.                                                                                                    |         |           |                        |         |        | I |
|                                                                                                    | Welcome!                                                                                                    |         |           |                        |         |        |   |
|                                                                                                    |                                                                                                    |         |           |                        |         |        |   |
|                                                                                                    | Join and Respond                                                                                                    |         |           |                        |         |        |   |
|                                                                                                    |                                                                                                    |         |           |                        |         |        |   |

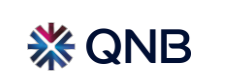

### **Access the Supplier Portal**

2. Supplier will click "Create an account" after entering the password

| <b>coupa</b> supplier portal |                                                                                                    |                                                               |    | Secure   |
|------------------------------|----------------------------------------------------------------------------------------------------|---------------------------------------------------------------|----|----------|
|                              | Create an Account<br>Grow your Business on Coup<br>• Business Name<br>Karaki Groups<br>Your legal business name (or legal pe | t<br>ba with a Free Account<br>risonal name if an individual) |    | • Secure |
|                              | Mohammed@karakigroups.com                                                                                                    |                                                               |    |          |
|                              | * First Name                                                                                                    | * Last Name                                                   |    |          |
|                              | Mohammed                                                                                                    | Farhan                                                        |    |          |
|                              | * Password                                                                                                    | * Confirm Password                                            |    |          |
|                              | ••••••                                                                                                    |                                                               | I. |          |
|                              | Use at least 8 characters and include a n                                                                                    | number and a letter.                                          |    |          |
|                              | I accept the Privacy Policy and t                                                                                            | the Terms of Use                                              |    |          |
|                              | Create a                                                                                                    | n Account                                                     |    |          |
|                              | Aireaay have ar                                                                                                    | n account? LOG IN                                             |    |          |
|                              |                                                                                                    |                                                               |    |          |

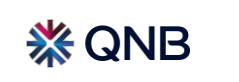

### **Access the Supplier Portal**

3. An email verification link will be received by the supplier

### Your Coupa Verification Code

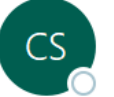

Coupa Supplier Portal <do\_not\_reply@supplier-test.coupahost.com> To Oqnb.supplier9+dry@bahwancybertek.com

(i) This sender do\_not\_reply@supplier-test.coupahost.com is from outside your organization.

(i) If there are problems with how this message is displayed, click here to view it in a web browser.

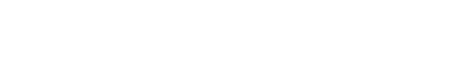

# **Coupa**

### Your Coupa Verification Code

Below is the secure verification code you requested. Enter the 6-digit code in Coupa to verify that it's you.

# 440739

If you didn't request this code please contact us at <a href="mailto:supplier@coupa.com">supplier@coupa.com</a>.

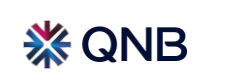

Keply All

→ Forward

Ū

Tue 30-01-2024 1.29 PM

...

 $\odot$ 

S Reply

### **Account Verification**

4. Supplier will enter the Verification Code (from step 3) and click "Next"

| <b>coupa</b> supplier portal                                                                                                    | Secure |
|----------------------------------------------------------------------------------------------------|--------|
| CP sent successfully via email  Back  Email Verification  We sent a one-time verification code to Mohammed@karakigroups.com  Didn't receive the Verification Code? Request a New Code |        |
| Next                                                                                                    |        |

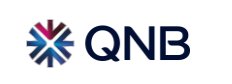

### Account Verification(Contd..)

4.1 Supplier will Choose "No, Continue creating a new account" and then click "Next"

| <b>coupa</b> supplier port al |                                                                                                    | Secure |
|-------------------------------|----------------------------------------------------------------------------------------------------|--------|
|                               | Join an Existing Account?   Provide any of the additional info to get better suggestions.         View existing accounts matching the email domain bahwancybertek.com     Business Name   Indigo - Nut case   Country/Region     Address Line 1   City   State   Postcode     Tax ID   DUNS Number     No, continue creating a new account |        |
|                               | Next                                                                                                    |        |
|                               |                                                                                                    |        |

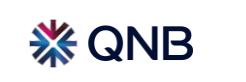

# Account Verification (Contd..)

4.2 Supplier to Ignore the pop up by clicking "x" and then Click "Exit"

| Come _                                                                                                    | and and a second second s                                                                                                    |  |
|----------------------------------------------------------------------------------------------------|----------------------------------------------------------------------------------------------------|--|
| -                                                                                                    |                                                                                                    |  |
| ***                                                                                                    | Secure Your Payment Information                                                                                                    |  |
| Are a construction of the second second | Two-Factor Authentication is <b>required</b> to finish setting up payment.                                                                                                    |  |
|                                                                                                    | Authenticate via:       Authenticator app <ul> <li>Scan this QR code using your mobile device.</li> <li>Coupa Supplier Portal</li> <li>Coupa Supplier Portal</li> </ul>                                                                                                    |  |
|                                                                                                    | Open your preferred authentication<br>app on your mobile device.<br>Learn more     For most apps, select "Add" or "+" to<br>scon the QR code or copy and paste     The CR code or copy and paste                                                                                                    |  |
|                                                                                                    | the security key.<br>62RXXX25FTEP2THMBHE32<br>8XXI3RMEVR5<br>Click to copy Security Key                                                                                                    |  |
|                                                                                                    | Enter the 6-digit verification     code from your device.                                                                                                    |  |
|                                                                                                    | Next.                                                                                                    |  |
|                                                                                                    |                                                                                                    |  |
|                                                                                                    | Research and Control of Control of Control o |  |
| Pie                                                                                                    | lease confirm                                                                                                    |  |
|                                                                                                    | Varning: Two-Factor Authentication is required to set up payment information.                                                                                                    |  |
|                                                                                                    |                                                                                                    |  |
|                                                                                                    |                                                                                                    |  |
|                                                                                                    |                                                                                                    |  |
|                                                                                                    | Neurola del Neuron<br>Deges Constallas<br>Alta Cault                                                                                                    |  |

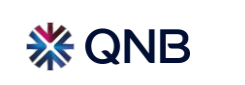

#### **Information Requests** You will be re-directed to access Coupa Supplier 5. Supplier will Click the "Information Requests" Tab to view Instructions from QNB. Portal (CSP) **Coupa** supplier portal MARY V | NOTIFICATIONS 4 | HELP V Service/Time Sheets Business Performance Home Profile Forecasts Orders Invoices Catalogues Sourcing $\frown$ Setup Add-ons Your Profile Information Requests Performance Evaluation **Qatar National Bank** Profile Qatar National Bank . ✓ We have auto-filled some information from your Public Profile. Supplier On-boarding Form\_UAT3 0 Supplier Information Supplier - IT Hardware INSTRUCTIONS QNB would like to ensure that the information of it's suppliers are accurately captured and recorded in the supplier database. 1. Kindly complete the form and provide us with requested documents. 2. Supplier registration will be automatically revoked on the expiry of License. Make sure you update your profile upon renewal of your official regulatory documents ( 💬 Chat with Coupa Support such as your commercial registration with the relevant authority).

### **Instruction to Supplier**

6. Supplier will complete the form as per the instructions.

### INSTRUCTIONS

QNB would like to ensure that the information of it's suppliers are accurately captured and recorded in the supplier database.

1. Kindly complete the form and provide us with requested documents.

2. Supplier registration will be automatically revoked on the expiry of License. Make sure you update your profile upon renewal of your official regulatory documents ( such as your commercial registration with the relevant authority).

3. If you run into any issues upon registration, please email us on SRM@qnb.com

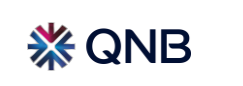

### **Fill the Supplier Form Details**

7. Supplier will provide the Supplier Name and Registration Details.

Note:International Suppliers should provide all registration documents with the relevant authority in their country of registration.

| 1. Supplier Deta                                          | ls  |  |  |
|-----------------------------------------------------------|-----|--|--|
|                                                           |     |  |  |
| * Supplier Name                                           |     |  |  |
| Supplier - IT Hardware                                    |     |  |  |
|                                                           |     |  |  |
| * Supplier Type                                           |     |  |  |
|                                                           |     |  |  |
| Local (Qatar)                                             | ж 🗸 |  |  |
| Local (Qatar)                                             | × ~ |  |  |
| Local (Qatar)<br>* Primary Contact                        | × ~ |  |  |
| Local (Qatar) * Primary Contact                           | × ~ |  |  |
| Local (Qatar)  • Primary Contact  First name              | × ~ |  |  |
| Local (Qatar)                                             | x v |  |  |
| • Primary Contact<br>First name<br>Mary                   | x v |  |  |
| Local (Qatar)   Primary Contact  First name Mary  Surname | × ~ |  |  |

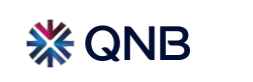

7.1 Supplier will provide the Contact details

Note: International Suppliers should provide all registration documents with the relevant authority in their country of registration.

| Surname<br>Byrne                 |   |                           |
|----------------------------------|---|---------------------------|
| Email address                    |   |                           |
| qnb.supplier2@bahwancybertek.com | 0 |                           |
| US/Canada                        |   |                           |
| Mobile Phone US/Canada           |   |                           |
| 650-555-1212                     |   |                           |
| US/Canada                        |   |                           |
|                                  |   | 💬 Chat with Coupa Support |

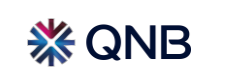

7.2 Supplier will provide the Contact details

Note: International Suppliers should provide all registration documents with the relevant authority in their country of registration.

| Contacts                  |   |  |
|---------------------------|---|--|
| Add one or more Contacts. |   |  |
| Add Contact               |   |  |
| Standard Contact          |   |  |
| Contact Purpose           | 8 |  |
| Select Some Options       | - |  |
|                           |   |  |
| First name                |   |  |
| Mary                      |   |  |
| Cumpana                   |   |  |
| Surname                   |   |  |
| DALLA                     |   |  |
| Email address             |   |  |
|                           |   |  |

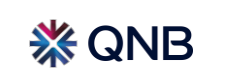

\* Region Country/Region

United Kingdom

7.3 Supplier will provide the Contact details

Note:International Suppliers should provide all registration documents with the relevant authority in their country of registration.

| Work Phone          |  |
|---------------------|--|
| US/Canada 🗸         |  |
| 650-555-1212        |  |
| Mobile Phone        |  |
| US/Canada 🗸         |  |
| 650-555-1212        |  |
|                     |  |
|                     |  |
| * Primary Address   |  |
| Address Purposes    |  |
| Select Some Options |  |
|                     |  |

 $\sim$ 

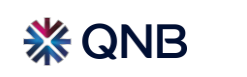

m Chat with Coupa Support

7.4 Supplier will provide the Contact details

Note:International Suppliers should provide all registration documents with the relevant authority in their country of registration.

| State Region           |                           |
|------------------------|---------------------------|
| Al Khor - KH           |                           |
| State ISO Code         |                           |
| QA-KH                  |                           |
| Address Name           |                           |
| Supplier - IT Hardware |                           |
| * Street Address       |                           |
| Dell Head Office       |                           |
| Street Address 2       |                           |
|                        |                           |
| Street Address 3       |                           |
|                        | 💬 Chat with Coupa Support |

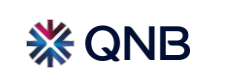

### **Fill the Supplier Form Details**

8. Supplier will provide the Registration Details.

Note: International Suppliers should provide all registration documents with the relevant authority in their country of registration.

|                             | × + 11  |  |
|-----------------------------|---------|--|
| * Commercial Registration D | Jetails |  |
| Effective Date              |         |  |
| dd/mm/yyyy                  |         |  |
|                             |         |  |
| * Expiry Date               |         |  |
| dd/mm/yyyy                  |         |  |
|                             |         |  |
| * Attachments<br>Add File   |         |  |
|                             |         |  |
| Description                 |         |  |
|                             |         |  |
|                             | 1.      |  |

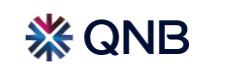

8.1 Supplier will provide the Registration details

Note: This field is mandatory for Qatar-Based suppliers.

| C |                |  |
|---|----------------|--|
|   | Effective Date |  |
|   | 01/07/2023     |  |
|   |                |  |
|   | * Expiry Date  |  |
|   | 31/12/2024     |  |
|   |                |  |
|   | * Attachments  |  |
|   |                |  |
|   |                |  |
|   | Description    |  |
|   |                |  |
|   |                |  |
|   |                |  |

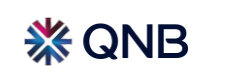

8.2 Supplier will provide the Trade License Details. Note: This field is mandatory for Qatar-Based suppliers.

| Effective Date    |  |  |
|-------------------|--|--|
| 01/02/2023        |  |  |
|                   |  |  |
| * Expiry Date     |  |  |
| 28/02/2025        |  |  |
|                   |  |  |
| * Attachments     |  |  |
| Add <u>File</u>   |  |  |
| Trade_License.pdf |  |  |
|                   |  |  |
| Description       |  |  |
|                   |  |  |
|                   |  |  |

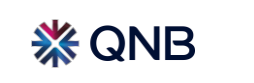

8.3 Supplier will enter the Tax card details and attach the Tax Certificate

| *Tax Registration                                                 |                               |                           |
|-------------------------------------------------------------------|-------------------------------|---------------------------|
| Country/Region                                                    | 6                             | •                         |
| Qatar 🗸                                                           |                               |                           |
| VAT ID<br>123123123123                                            |                               |                           |
| Local                                                             |                               |                           |
| For Qatar suppliers, please input your TAX ID in the VAT ID field | and select Checkbox as Local. |                           |
| Tax Registration Expiry Date     31/03/2024                       |                               |                           |
| Please Provide Tax Certificate                                    |                               |                           |
| Choose File Tax Certificate.pdf                                   |                               | 💬 Chat with Coupa Support |

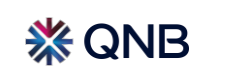

### **Fill the Supplier Form Details**

9. Supplier will read the Bank Instructions carefully before entering the Banking Information and will then, click Add Remit -To

#### 3. Banking Details

Please follow below instructions while filling the bank details:

- For payments in USD (USA), ROUTING TRANSIT NUMBER is Mandatory. (E.g.//FWXXXXXXXX)
- For Payments in GBP (UK/ISLE OF MAN/JERSEY C.I), SORT CODE is Mandatory (E.g.e //SCXXXXX)
- For Payments in AUD (Australia) BSB CODE is Mandatory (E.g. //AUXXXXXX)
- For Payments in CAD (CANADA) ROUTING NUMBER is Mandatory (E.g //XXXXX)
- For Payments in INR (INDIA) IFSC CODE is Mandatory (XXXXXXXXXXXX)

#### Remit-To Addresses

Add one or more Remit-To Addresses by either filling out a new Compliant Invoicing Form or choosing an Existing Remit-To Address.

### Add Remit-To

\*Remit-To Address

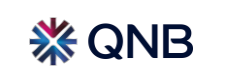

Chat with Coupa Support

10. Supplier will add one or more Remit-To Addresses by either filling out a new Compliant Invoicing Form or choosing an Existing Remit-To Address.

10.1 To add New Remit to address – Supplier will click Create New Remit – To-Address

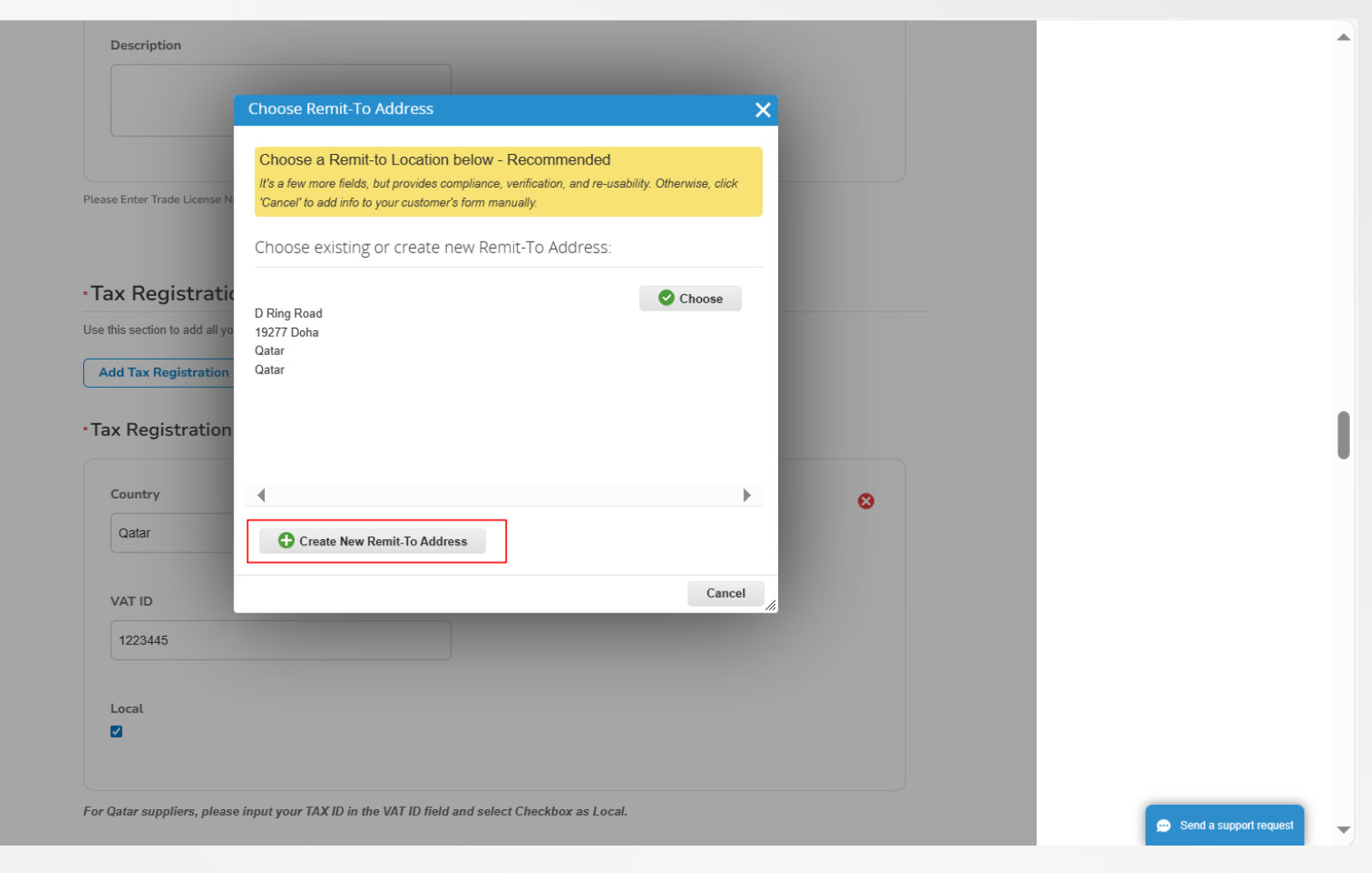

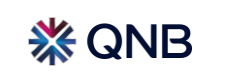

10.2. Supplier will provide the Legal entity name and the location of the registered business

### 10.3. Then, Supplier will click Continue

| W                                                                                 | here's your business locate                                             | d?                                                                                                    | × |                          |
|-----------------------------------------------------------------------------------|-------------------------------------------------------------------------|----------------------------------------------------------------------------------------------------|---|--------------------------|
| Setting up your business details ir requirements. For best results with possible. | Coupa will help you meet your custon current and future customers, comp | omer's invoicing and payment<br>olete as much information as                                                                                    |   |                          |
| *]<br>Us<br>*Legal Entity Name<br>& Country/Region<br>a                           | aki Groups                                                              | This is the official name of your<br>business that is registered with<br>the local government and the<br>country/region where it is<br>located. |   |                          |
| VAT ID<br>1223445<br>Local                                                        |                                                                         |                                                                                                    |   |                          |
| or Qatar suppliers, please input your TAX ID in th                                | e VAT ID field and select Checkbox as Local.                            |                                                                                                    |   | 😥 Send a support request |

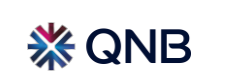

10.4. Supplier will enter the Address details, Tax Details and Miscellaneous (Optional)

10.5. Supplier will click Save & Continue

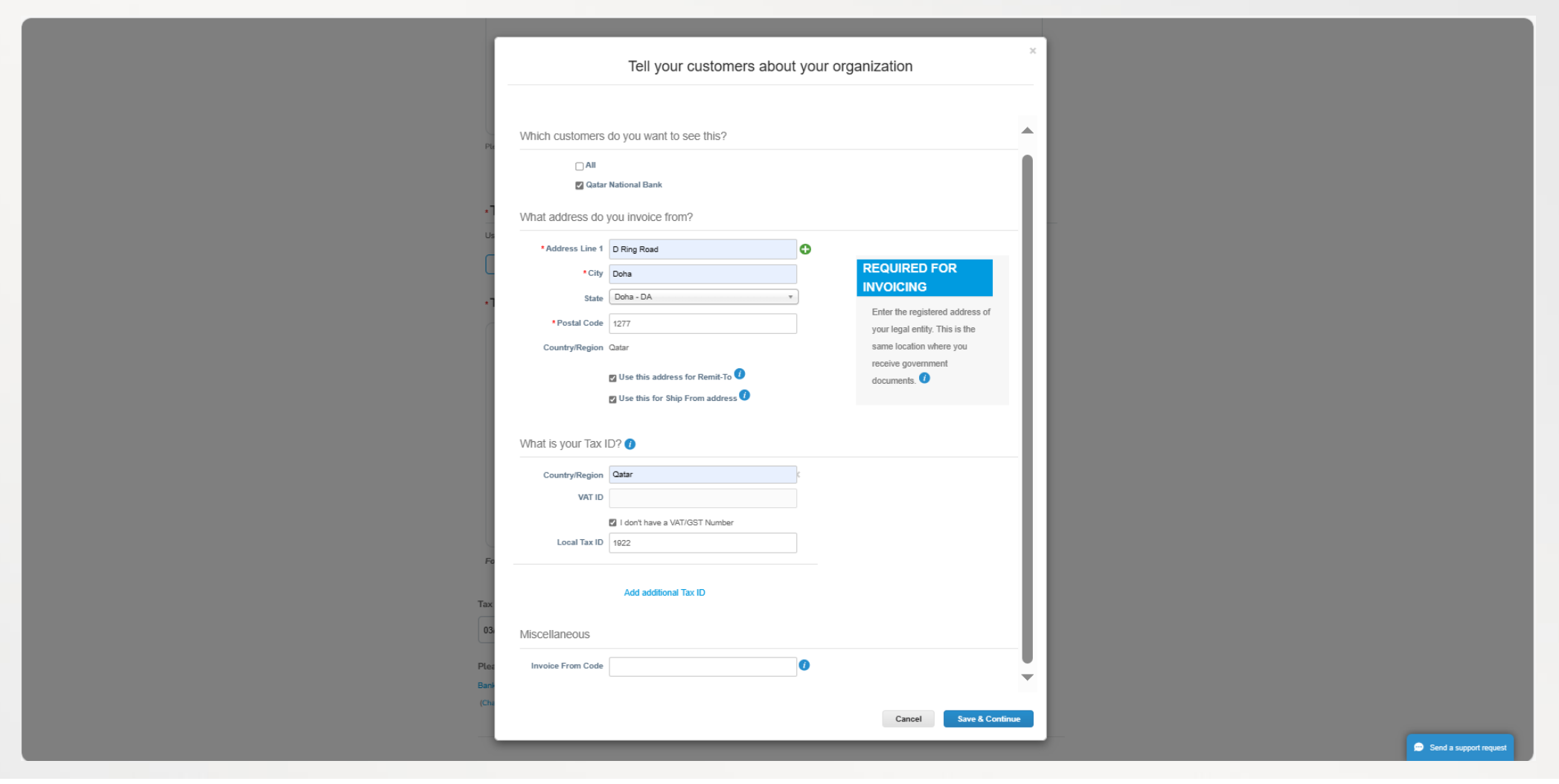

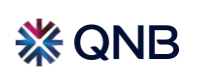

10.6. The supplier will select Address as the payment type from the drop-down option

10.7. Supplier will click Save & Continue

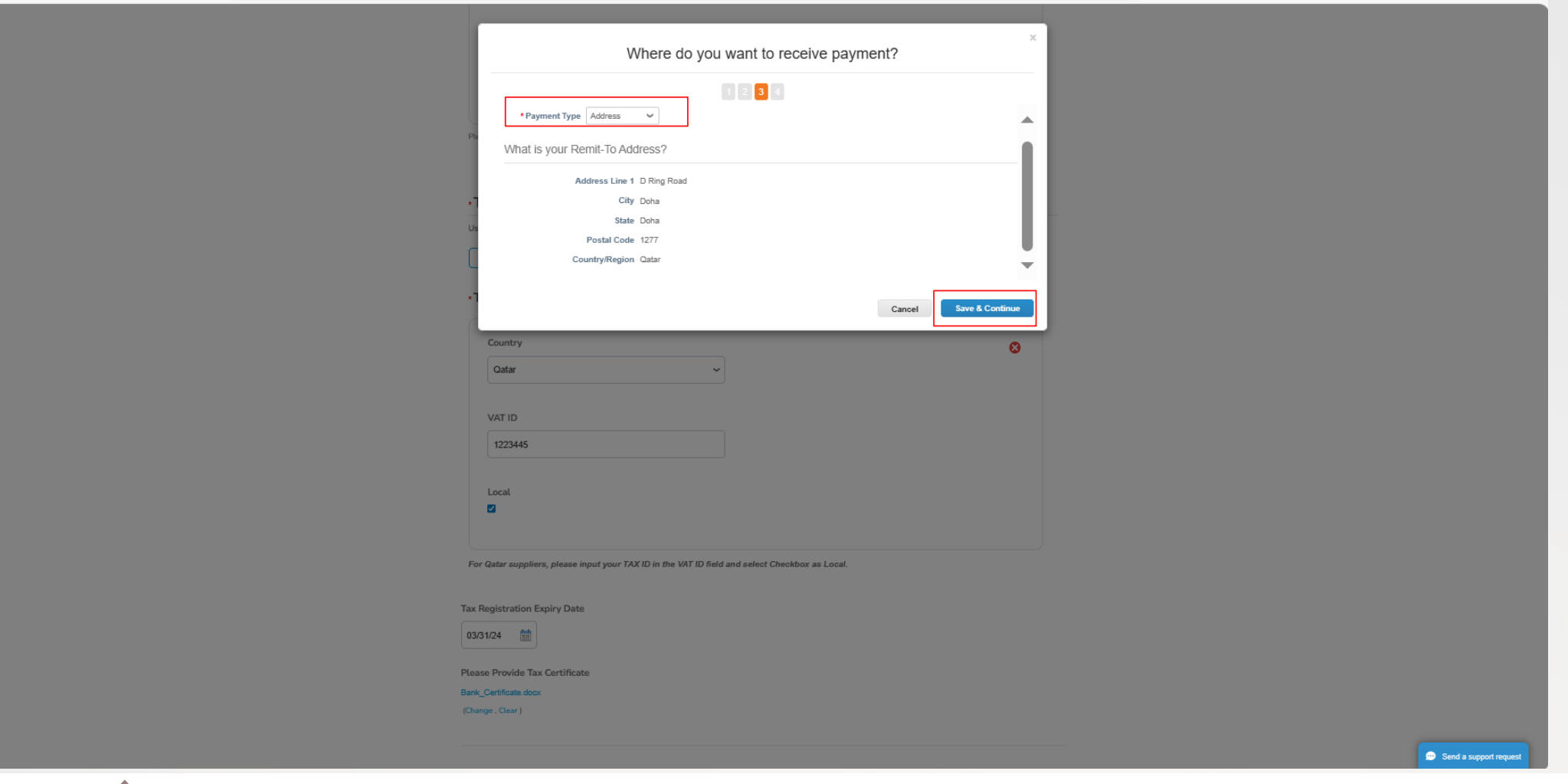

10.8. The supplier will verify the Remit to details and then click **Next** 

| ſ    |                                                              | Where do you want t                                             | o receive payment?                        | ×            |
|------|--------------------------------------------------------------|-----------------------------------------------------------------|-------------------------------------------|--------------|
|      | Remit-To locations let your a<br>add more locations, otherwi | 1 2 3<br>customers know where to send payment<br>se click Next. | Gor their invoices. Click Add Remit-To to | Add Remit-To |
|      | Remit-To Account                                             | Remit-To Address                                                | Status                                    |              |
|      | Address                                                      | D Ring Road<br>Doha<br>Doha<br>1277<br>Qatar                    | Active                                    | Manage       |
|      |                                                              |                                                                 | Deactivate Legal Entity                   | Cancel Next  |
| Га   | x Registration                                               |                                                                 |                                           |              |
|      | Country                                                      |                                                                 |                                           |              |
|      | Qatar                                                        | ~                                                               |                                           | 0            |
|      | VAT ID                                                       |                                                                 |                                           |              |
|      | 1223445                                                      |                                                                 |                                           |              |
|      | Local                                                        |                                                                 |                                           |              |
|      |                                                              |                                                                 |                                           |              |
| or ( | Qatar suppliers, please input y                              | rour TAX ID in the VAT ID field and select                      | t Checkbox as Local.                      |              |
| 26   | egistration Expiry Date                                      |                                                                 |                                           |              |
| 1/31 | 1/24                                                         |                                                                 |                                           |              |
| ase  | e Provide Tax Certificate                                    |                                                                 |                                           |              |
| nk_C | Certificate.docx                                             |                                                                 |                                           |              |
|      |                                                              |                                                                 |                                           |              |
|      |                                                              |                                                                 |                                           |              |
|      |                                                              |                                                                 |                                           |              |

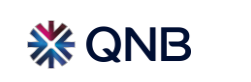

10.9. The supplier will click **Done** to confirm the details

|                                                                                                    |                                                                        | _             |  |
|----------------------------------------------------------------------------------------------------|------------------------------------------------------------------------|---------------|--|
| •Co<br>Where do                                                                                     | you ship goods from?                                                   | ×             |  |
| For many countries/regions including different shipping r<br>where your legal entity is registered. | 1 2 3 4<br>Betails on the invoice is required if they are different to | Add Ship From |  |
| Title Status                                                                                        |                                                                        |               |  |
| D Ring Road Active<br>Doha<br>1277<br>Qatar                                                         |                                                                        | Manage        |  |
|                                                                                                    | Deactivate Lega                                                        | l Entity Done |  |
| Bank_Certificate.docx                                                                               |                                                                        | _             |  |
| Description                                                                                         |                                                                        |               |  |
|                                                                                                    |                                                                        |               |  |
| le                                                                                                  |                                                                        |               |  |
| Please enter computer card number under description.                                                |                                                                        |               |  |
|                                                                                                    |                                                                        |               |  |
| •Trade License                                                                                      |                                                                        |               |  |
| Effective Date                                                                                      |                                                                        |               |  |
| mm/dd/yy                                                                                            |                                                                        |               |  |
| * Expiration Date                                                                                   |                                                                        |               |  |
| 03/31/24                                                                                            |                                                                        |               |  |
| * Attachments                                                                                       |                                                                        |               |  |
| Add File                                                                                            |                                                                        |               |  |
| Bank_Certificate.docx                                                                               |                                                                        |               |  |
|                                                                                                    |                                                                        |               |  |

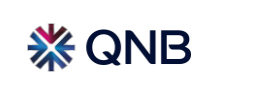

10.10. The supplier will click Add now to add the remit to address to the supplier form

| Co × Setup Complete                                              |                        |
|------------------------------------------------------------------|------------------------|
|                                                                  |                        |
| 1 2 3 4                                                          |                        |
| Do you want to Add Remit-To Address to the customer profile now? |                        |
|                                                                  |                        |
| Add Later Add Now                                                |                        |
|                                                                  |                        |
| *Attachments                                                     |                        |
| Add File                                                         |                        |
| Bank_Certificate.docx                                            |                        |
|                                                                  |                        |
| Description                                                      |                        |
|                                                                  |                        |
| 1                                                                |                        |
|                                                                  |                        |
| lease enter computer card number under description.              |                        |
|                                                                  |                        |
| Trade License                                                    |                        |
|                                                                  |                        |
| Effective Date                                                   |                        |
| mm/dd/yy 💼                                                       |                        |
|                                                                  |                        |
| *Expiration Date                                                 |                        |
| 03/31/24                                                         |                        |
|                                                                  |                        |
| *Attachments                                                     |                        |
| Add File                                                         |                        |
| Bank_Certificate.docx                                            |                        |
|                                                                  | Send a support request |

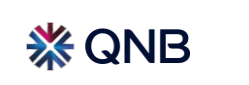

# **Fill the Supplier Form Details**

| 10.11 Supplier will fill the Banking Inforr | nation appropriately                                             |                                          |                         |
|---------------------------------------------|------------------------------------------------------------------|------------------------------------------|-------------------------|
| •Remit-To Add                               | dresses                                                          |                                          |                         |
| Add one or more Remit-To                    | Addresses by either filling out a new Compliant Invoicing Form o | r choosing an Existing Remit-To Address. |                         |
| Add Remit-To                                |                                                                  |                                          |                         |
| *Remit-To Addro                             | ess                                                              |                                          |                         |
|                                             |                                                                  | 8                                        |                         |
| * Bank Name                                 |                                                                  |                                          |                         |
| Commercial Bank                             | of Qatar                                                         |                                          |                         |
| * Account Name                              |                                                                  |                                          |                         |
| Karaki Groups                               |                                                                  |                                          |                         |
| * Bank Account No                           | imber                                                            |                                          |                         |
| 28978876457000                              | 009                                                              |                                          |                         |
| * Bank Country/Re                           | gion                                                             |                                          |                         |
| Qatar                                       | ~                                                                |                                          | Chat with Coupa Support |

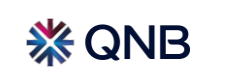

10.12 Supplier will fill the Banking Information appropriately

|      | IBAN x v                                                           |
|------|--------------------------------------------------------------------|
|      | Please select corresponding code based on the value selected below |
|      |                                                                    |
|      | IBAN Number                                                        |
|      | QA21CBQA00001234567890                                             |
|      |                                                                    |
|      | IFSC                                                               |
|      | 0                                                                  |
|      |                                                                    |
|      | SWIFT Code (BIC)                                                   |
|      | 0                                                                  |
|      |                                                                    |
|      | BSB Number                                                         |
|      | 0                                                                  |
|      |                                                                    |
|      | Transit Number And Institution Number                              |
|      | 0                                                                  |
|      |                                                                    |
|      | Sort Code                                                          |
|      | 0                                                                  |
|      |                                                                    |
|      | Bank Routing Number                                                |
|      | 0                                                                  |
|      |                                                                    |
|      | * Account Currency                                                 |
|      | QAR ~                                                              |
|      |                                                                    |
|      |                                                                    |
|      |                                                                    |
| • PI | lease attach certified bank document.                              |
|      | Choose File Bank Cert.pdf 😴 Chat with Coups Support                |

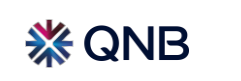

# **Fill the Supplier Form Details**

### 11. Supplier will provide the Company Profile and Management information

| 4.1 Compa            | any Profile and Management                                                                                  |  |
|----------------------|----------------------------------------------------------------------------------------------------|--|
| How long have        | e you been operating in your country or geographical region?                                                |  |
| 3-10 years           | * ~                                                                                                    |  |
| What is your co      | ompany ownership structure?                                                                                 |  |
| Private Partially    | y Qatari Male 🗙 🗸                                                                                           |  |
| Are you an SME       | E Vendor?                                                                                                   |  |
| No                   | × ~                                                                                                    |  |
| What is the tota     | tal number of full-time direct employees working at your organization?                                      |  |
| 251-1000             | × ~                                                                                                    |  |
| This number should   | ild exclude subcontractors/consultants.                                                                     |  |
| What was your        | r total annual revenue last year?                                                                           |  |
| 1200000000           |                                                                                                    |  |
|                      |                                                                                                    |  |
| Please attach a      | a copy of your last audited financial report (including at a minimum, a balance sheet and income statement. |  |
| Choose File          | Audit Doc.pdf                                                                                               |  |
| If you want to uplo: | oad multiple files, you must compress them into a zip folder.                                               |  |

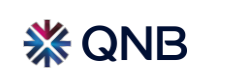

### 11.1. Supplier will provide the Company Profile and Management information

| Do you have a Qua                                                                                    | lity Management System in place?                                                                                                    |             |
|----------------------------------------------------------------------------------------------------|----------------------------------------------------------------------------------------------------|-------------|
| No                                                                                                   | × ~                                                                                                    |             |
|                                                                                                    |                                                                                                    |             |
|                                                                                                    |                                                                                                    |             |
| Provide details of a                                                                                 | any professional accredition certificates such as ISO that your company has                                                                                                    |             |
| Attached                                                                                             |                                                                                                    |             |
|                                                                                                    |                                                                                                    |             |
|                                                                                                    |                                                                                                    |             |
|                                                                                                    |                                                                                                    |             |
| Please read and fa                                                                                   | miliarize yourself with QNB's code of conduct, T&C and NDA document before answering below                                                                                                    | v question. |
| Please read and fa                                                                                   | miliarize yourself with QNB's code of conduct, T&C and NDA document before answering below                                                                                                    | w question. |
| Please read and fa                                                                                   | miliarize yourself with QNB's code of conduct, T&C and NDA document before answering below                                                                                                    | v question. |
| Please read and fa Anti-Bribery_an Third_Party_Su                                                    | miliarize yourself with QNB's code of conduct, T&C and NDA document before answering below<br>d_Corruption.pdf<br>pplier_Code_of_Conduct.pdf                                                                  | v question. |
| Please read and fa Anti-Bribery_an Third_Party_Su                                                    | miliarize yourself with QNB's code of conduct, T&C and NDA document before answering below<br>d_Corruption.pdf<br>pplier_Code_of_Conduct.pdf                                                                  | v question. |
| Please read and fa Anti-Bribery_an Third_Party_Su NDA_Template                                       | miliarize yourself with QNB's code of conduct, T&C and NDA document before answering below<br>d_Corruption.pdf<br>pplier_Code_of_Conduct.pdf<br>doc                                                           | v question. |
| Please read and fa Anti-Bribery_an Third_Party_Su NDA_Template                                       | miliarize yourself with QNB's code of conduct, T&C and NDA document before answering below<br>d_Corruption.pdf<br>pplier_Code_of_Conduct.pdf<br>doc                                                           | v question. |
| Please read and fa Anti-Bribery_an Third_Party_Su NDA_Template Do you commit to s                    | miliarize yourself with QNB's code of conduct, T&C and NDA document before answering below<br>d_Corruption.pdf<br>pplier_Code_of_Conduct.pdf<br>doc<br>strictly follow the QNB minimum Supplier Requirements? | w question. |
| Please read and fa Anti-Bribery_an Third_Party_Su NDA_Template Do you commit to s                    | miliarize yourself with QNB's code of conduct, T&C and NDA document before answering below<br>d_Corruption.pdf<br>pplier_Code_of_Conduct.pdf<br>doc<br>strictly follow the QNB minimum Supplier Requirements? | v question. |
| Please read and fa Anti-Bribery_an Third_Party_Su NDA_Template Do you commit to s                    | miliarize yourself with QNB's code of conduct, T&C and NDA document before answering below<br>d_Corruption.pdf<br>pplier_Code_of_Conduct.pdf<br>doc<br>strictly follow the QNB minimum Supplier Requirements? | w question. |
| Please read and fa Anti-Bribery_an Third_Party_Su NDA_Template Do you commit to s No Signed NDA Docu | miliarize yourself with QNB's code of conduct, T&C and NDA document before answering below<br>d_Corruption.pdf<br>pplier_Code_of_Conduct.pdf<br>doc<br>strictly follow the QNB minimum Supplier Requirements? | v question. |

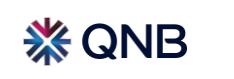

### 11.2. Supplier will provide the Company Profile and Management information

| Does your company have any valid insurance certificates in place including but not limited to: Third Party coverage, Liability, Worker's compensation etc? |
|----------------------------------------------------------------------------------------------------|
| 4.2 Supply Chain and ESG                                                                                                    |
| * Do you have any Environmental, Social and Governance (ESG) policies in place at your organization           No         × ~                               |
| Do you have any Health and Safety (H&S) policies in place at your organization     No                                                                      |
| *Do you have any Business Continuity or Risk Mitigation policies in place at your organization           No         × •                                    |
| * Do you have any workers welfare / Human Rights policies in place at your organization No * *                                                             |
| * Do you have any Anti-bribery / Anti-corruption policies in place at your organization                                                                    |
| Does your organization report externally on any of its ESG performance metrics as per GRI guidelines?                                                      |
| Please mention your main sub-contractors/third parties you work with for the main services you offer                                                       |
| List name/country/estimated percentage and/or value of orders they placed.                                                                                 |
|                                                                                                    |

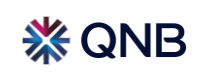

### **Submit for Approval**

12. Supplier will Click "Submit For Approval".

13. Supplier will use the comment section to communicate with QNB by clicking the "Add Comment". You may add attachments if required.

| Begin Internal Review |                                  |  |
|-----------------------|----------------------------------|--|
| Select                |                                  |  |
|                       |                                  |  |
|                       | Decline Save Submit for Approval |  |
|                       |                                  |  |
|                       |                                  |  |
|                       |                                  |  |
| 0 Comments            | Mute Comments 🗸                  |  |
| Comments              | Mute Comments 🗸                  |  |
| Comments              | Mute Comments 🗸                  |  |

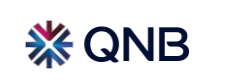

### **Submit for Approval – Notification**

14. Notification message for successful submission will be displayed

| <b>coupa</b> supplier port al                                                                                                    | MARY V   NOTIFICATIONS 4   HELP V                                                                              |
|----------------------------------------------------------------------------------------------------|----------------------------------------------------------------------------------------------------|
| Home Profile Forecasts Orders Service/T                                                                                                    | me Sheets ASN Invoices Catalogues Business Performance Sourcing                                                |
| Add-ons Setup                                                                                                    | la de la constante de la constante de la constante de la constante de la constante de la constante de la const |
| Your Profile Information Requests Performance Evaluation                                                                                                    |                                                                                                    |
| Qatar National Bank                                                                                                    | Profile Qatar National Bank *                                                                                  |
| Your information has been submitted                                                                                                    | $\times$                                                                                                    |
| Supplier On-boarding Form_UAT3                                                                                                    |                                                                                                    |
|                                                                                                    | Pending Approval 🚯                                                                                             |
| Supplier Information Supplier - IT Hardware                                                                                                    |                                                                                                    |
|                                                                                                    |                                                                                                    |
|                                                                                                    |                                                                                                    |
| INSTRUCTIONS                                                                                                    |                                                                                                    |
|                                                                                                    |                                                                                                    |
| QNB would like to ensure that the information of it's suppliers are accurately captured and recorded in the supplier database.                                                                                                    |                                                                                                    |
| 1. Kindly complete the form and provide us with requested documents.                                                                                                    |                                                                                                    |
| 2. Supplier registration will be automatically revoked on the expiry of License. Make sure you update your profile upon renewal of your official regulatory documents (<br>such as your commercial registration with the relevant authority). |                                                                                                    |
| 3. If you run into any issues upon registration, please email us on SRM@qnb.com                                                                                                    |                                                                                                    |
|                                                                                                    |                                                                                                    |
|                                                                                                    | · · · · · · · · · · · · · · · · · · ·                                                                          |

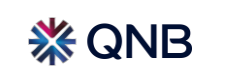

# Thank you